## ●特集: <図書館ホームページで「情報の達人」をめざそう!>

## 学外にある図書や雑誌を探す(NACSIS Webcat)

国立情報学研究所(NII)の総合目録データ ベースに登録された全国の大学図書館等の 蔵書を誰でもWWW上で検索できます。本学 にない図書や雑誌は、所蔵している図書館か ら複写物を取り寄せたり、図書を借用したりで きますので、図書館のカウンターに申し出てく ださい。なお、費用は利用者の負担です。

- 【収録内容】全国の大学図書館等が所蔵す る図書 6,539,127 件、雑誌 262,640 件(平成 15 年 2 月 7 日現在)
- 【作成機関】NACSIS-CATの参加図書館 による共同作成(当館の蔵書は一部登録済 みです。毎年、2万冊程度入力していま す。)
- 【収録期間】制限なし
- 【更新頻度】毎日
- 【収録項目】タイトル、著者名、出版年、出版地、出版社、出版年、その他

【検索のながれ】

- 図書館のトップページで「全国大学等の 蔵書検索(NACSIS-Webcat)」をクリック
- (2)検索語を(複数の場合は空白で区切って)入力し、[検索開始]ボタンを押す
- (3) 資料一覧(簡略表示)のうち表示したい資料をクリック

【検索方法】

(1) 書名で探す

「タイトル・ワード」の項目に書名を入力して から検索開始ボタンを押します。「速解電子 回路」のように書名を全部入力する以外に、 単語を「速解△電子△回路」(△は空白を 示す)のようにスペースで区切って入力する 方法、「速解電子\*」のように書名の途中ま で入力して後ろにアスタリスクを付け前方一 致を使用する方法があります。 (2) 著者名で探す

「著者名」の項目に「宮田△武雄」、「みやた △たけお」のように、スペースで区切って姓 名を検索します。「宮田武雄」のように続けて は検索できません。団体名は「茨城大学考 古学研究会」のように全部入力するか「茨城 大学\*」のように前方一致を使用してください。 編者も著者名の項目で検索できます。

(3) その他

出版者は「岩波書店」のように全部入力する か、前方一致を使用して検索してください。 出版年は、西暦で「1970」のように全部入力 するか、前方一致を使用してください。

【その他】

- 前画面に戻る場合は、ブラウザの「戻る (Back)」機能を使います。
- (2)「検索画面に戻る」リンクをクリックすると、 入力した検索語をクリアして、検索画面に 戻ります。

| Antonee to Webcat - Mitseeff to | ternet Enderer 🔚 🖬 🔛                   |
|---------------------------------|----------------------------------------|
| 314114日 藏新田 美尔级 彩展上3月田          | 9 7-40 NA719                           |
| Om · O ·                        | *** ********************************** |
|                                 | and the second second                  |
| Prover and the resource of the  | - E 041 025                            |
| NACSIS Webcat                   | _pF WebcatPlus                         |
|                                 | · ROBETINGER.                          |
| 総合目標データペースWWW検索リービス             | 10日春市13年に「連想物中国地」の漢王                   |
|                                 | "Heart Else 74:557-6, 0802108          |
| O'ERN GER ONN<br>MRA-D-F:       |                                        |
| ### : BB 2.8                    |                                        |
| 当 <b>印</b> 報 : [                |                                        |
| 115年 1                          |                                        |
| diet : :                        |                                        |
| 20-9-8 1                        |                                        |
| 24.8414 :                       |                                        |
| 検索開始 検索語シリア                     |                                        |

Webcat の検索画面